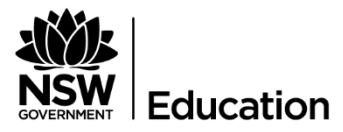

Validation of Assessment for Learning and Individual Development (VALID)

# 2024 Using the VALID School Test Administrator platform

VALID Science & Technology 6 VALID Science 8 VALID Science 10

### Contents

| Missing Students                                                               | 2  |
|--------------------------------------------------------------------------------|----|
| Contacts                                                                       | 2  |
| Logging on                                                                     | 3  |
| STA Dashboard                                                                  | 3  |
| Task 1: Checking student lists                                                 | .4 |
| Task 2: Printing student codes                                                 | 5  |
| Task 3: Manage Attempts                                                        | 6  |
| No longer enrolled, refused to attempt, exempt, complete, withdrawn and absent | 6  |
| Special Provisions                                                             | 8  |
| Task 4: Activity Summary Report                                                | 9  |
| MS Teams Support Page                                                          | 9  |

# **Missing Students**

Email a list of missing students to <u>valid.program@det.nsw.edu.au</u> and include student:

- First name
- Middle name
- Last name
- Date of birth
- Gender
- (SRN if you know it)

### Contacts

VALID Support Telephone: 02 7814 3837

VALID Support Email: valid.program@det.nsw.edu.au

MS Teams: VALID School Test Administration

Website: <u>https://education.nsw.gov.au/teaching-and-learning/student-assessment/assessment-and-reporting</u>

VALID team: Jennifer English, VALID Coordinator Nes Atmali, Assessment & Development Advisor Charlene Pose, Assessment & Development Advisor Aaron Prestridge, Assessment & Development Advisor

# Logging on

STAs will receive an email containing their username and a link to create a password.

The <u>STA URL</u> is <u>https://sta.valid.nsw.edu.au</u>

| VALID |                        |   |
|-------|------------------------|---|
|       | Welcome                |   |
|       |                        |   |
|       |                        |   |
|       | Password               |   |
|       | Earnet your exercised? | - |
|       | Linini kun kazakana.   | _ |
|       | Login                  | _ |

### STA Dashboard

The test platform will open on the 'STA Dashboard'. Students will only be visible on this page once they are enrolled in a test.

This landing page shows the number of students enrolled, the number of students participating (not marked as exempt, withdrawn or no longer enrolled) and the progress of student attempts. Test Attempt Information for each student can be viewed.

| VALID                                                                            |                                                                                    |                                                                              |                                                     |          | VALID STA                                                            |
|----------------------------------------------------------------------------------|------------------------------------------------------------------------------------|------------------------------------------------------------------------------|-----------------------------------------------------|----------|----------------------------------------------------------------------|
| Welcome VALID STA<br>Today 18/08/2023 only;                                      | Overa                                                                              | sil:                                                                         |                                                     |          |                                                                      |
| 0<br>Studients in Progress                                                       | <b>a</b>                                                                           | 0<br>Students in Progress                                                    |                                                     |          |                                                                      |
| Assessment Events                                                                | Days Left O                                                                        | Start Date and Time Assessment Eve                                           | nt Students                                         |          | Status: In Progress                                                  |
| 18 Aug 2023 - 31 Aug 2023                                                        | 13                                                                                 | Today at 00:00 VALID-SciTech-6                                               | 1                                                   | 10       |                                                                      |
|                                                                                  |                                                                                    |                                                                              |                                                     |          |                                                                      |
| Students                                                                         |                                                                                    | Search Students                                                              |                                                     |          | Status: Not Started Attempts                                         |
| Students                                                                         | Assessment                                                                         | Search Students                                                              | Status                                              | Progress | Status: Not Started Attempts Actions                                 |
| Students<br>Name<br>Test Student Eight                                           | Assessment<br>2022 VALID SciTech 6                                                 | Search Students<br>Student Code<br>KW-WJ-HM-XP                               | Status<br>Not started                               | Progress | Status: Not Started Attempts Actions Actions •                       |
| Students<br>Name<br>Test Student Eight<br>Test Student Five                      | Assessment<br>2022 VALID Soffech 6<br>2022 VALID Soffech 6                         | Search Students<br>Student Code<br>KW-WJ-HM-XP<br>YD-SL-PK-WJ                | Status<br>Not started<br>Not started                | Progress | Status: Not Started Attempts Actions Actions Actions •               |
| Students<br>Name<br>Test Student Eight<br>Test Student Five<br>Test Student Four | Assessment<br>2022 VALID SciTech 6<br>2022 VALID SciTech 6<br>2022 VALID SciTech 6 | Search Students<br>Student Code<br>KW-WJ-HM-XP<br>YD-SL-PX-WJ<br>XS-K2-FT-MJ | Status<br>Not started<br>Not started<br>Not started | Progress | Status: Not Started Attempts Actions Actions Actions Actions Actions |

Selecting the Home icon

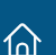

will reveal all of the menu tabs.

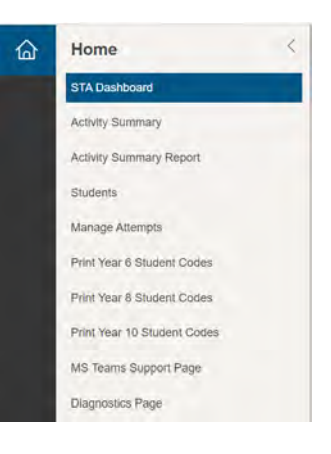

### Task 1: Checking student lists

Select the 'Student' tab from the home menu.

| /ALID                    |          |            |        |               |                                                     |       |              | VALIDETA                                                                                                    |
|--------------------------|----------|------------|--------|---------------|-----------------------------------------------------|-------|--------------|----------------------------------------------------------------------------------------------------|
| Students                 |          |            |        |               |                                                     |       |              |                                                                                                    |
| -                        |          |            |        | Search for N  | lames, Email or Username                            |       |              |                                                                                                    |
| Active (20) Itoktive (2) | 1        |            |        |               |                                                     |       |              |                                                                                                    |
| Nette                    | SRN      | Usertanie  | Gender | Data of Birth | Year Level                                          | Class | Created .    | Lest Activ                                                                                                    |
| Test Student One         | 12545676 | LINO2160   | м      | 06 Nov 2006   | Data Capture 10, Data Capture 20, Event Teating     |       | 09 Aug 2022  | 21 Apr                                                                                                    |
| Test Student Two         | 21458791 | LINCOTOL   |        | 26 Nov 2006   | Data Capture 10, Data Capture 20, Event Realing     |       | 00 Aug 2022  | 07 Aug                                                                                                    |
| Test Student Three       | 51507972 | Uniconda.  | A -    | 10 Oct 2006   | Data Capture 10, Data Capture 20, Event Systing     |       | 09 Aug 2022  | (HAvg.                                                                                                    |
| Test Student Four        | 45878123 | UN02163    | F.     | 10 Dec 2006   | Dota Capture 10. Data Capture 20. Even/ Tesling     |       | 09 Aug 2022  | 07 Aug                                                                                                    |
| Test Student Five        | 56751234 | UNDOT64    | м.     | D6 May 2007   | Data Copuse 10, Data Capainy 20, Every festing      |       | 109 Aug 2022 | 04 Aug                                                                                                    |
| Test Student Six         |          | 2211_52050 |        | 13.Jan 2007   | Data Capture 10, Data Capture 25, Event Testing     |       | 29 Aug 2022  | 04 Aug                                                                                                    |
| Test Student Seven       |          | 220_52944  |        | 24 Oct 2006   | Della Capiure 10, Della Capiure 20, Everi 76100     |       | 28 Aug 2022  | 04 Aug                                                                                                    |
| Test Student Eight       |          | 220, 82056 | F      | 11 Nov 2006   | Data Capture 10, Data Capture 25, Event Tenting     |       | 26 Aug 2022  | (17 Aug.                                                                                                    |
| Test Student Nine        |          | 2211_52068 | F      | 24 Feb 2007   | Data Castillari 10, Data Castilla 20, Eveny Testing |       | 26 Aug 2022  | Of Aug                                                                                                    |
|                          |          |            |        |               |                                                     |       | 1217.04.000  | and a local division of the second second se |

#### This is a display page only.

Students can be sorted by clicking on any of the headings in the table. Sorting student by year level will be necessary if schools have more than one year group participating in VALID.

Individual student records can be accessed by clicking on the student name.

An Excel spreadsheet of the student list can be exported prior to students being enrolled in a test and passcodes being issued, using the 'Activity Summary **Report**' tab.

#### Instructions for missing students can be found on page

| STA Dashboard               | VALID           |              |          |              |                     |                        | School Test Administrate<br>VALID School |
|-----------------------------|-----------------|--------------|----------|--------------|---------------------|------------------------|------------------------------------------|
| Activity Summary            |                 |              |          |              |                     |                        |                                          |
| Activity Summary Report     | Activity Summar | ry Report    | larandar |              |                     |                        |                                          |
| Students                    |                 |              |          |              |                     |                        |                                          |
| Manage Attempts             |                 |              |          |              |                     | @ Export as Exc        | ter format (.xisx) · Export              |
| Print Vear 6 Student Codes  | Last Name       | First Name   | SRN      | Student Code | Test Attempt Status | Date Attempted         | Date Completed                           |
| Pent Year & Student Codes   | Five            | Test Studard | 56781234 | QMEBLONR     | Open                |                        |                                          |
| Print Year 10 Student Codes | Four            | Test Student | 45878123 | MDQM6SLD     | Completed           | 11/08/2022 10:32:53 AM | 11/08/2022 10:34:42 AM                   |
| MS Teams Support Page       | One             | Test Student | 12345678 | FPGBGHyW     | Open                | 11/08/2022 10:36:41 AM |                                          |
| Diagnostics Page            | Three           | Test Student | 34567812 | XRJVRGGG     | Cancelled           |                        |                                          |
|                             | Two             | Test Student | 23456781 | TLGLMBRC     | Open :              |                        |                                          |

## Task 2: Printing student codes

STAs will be notified via the MS Team and E=email when students are enrolled in a test and passcodes are available.

Select the year group tab eg 'Print year 8 student codes'.

| Home<br>STA Dashteart                                   | VALID                                       |               |                            |                     |                  |                                                 |                                     | VALID STA                |
|---------------------------------------------------------|---------------------------------------------|---------------|----------------------------|---------------------|------------------|-------------------------------------------------|-------------------------------------|--------------------------|
| Activity Summary<br>Activity Summary Report<br>Students | Student Codes<br>Pret statent codes for ope | - SciTech 6   | worth. Greated by Steron A | Alexander           |                  |                                                 |                                     |                          |
| Manage Attempts                                         |                                             |               |                            |                     |                  | O Export as Excel &<br>Only Excel formul is av- | iemal ( x0x)<br>alable when using ( | Pour bern cross template |
| Prini Vesir 8 Studem Codes                              | Player Test Title                           | First Name    | Last Name                  | Date of Birth       | Student Code     | Modified On +                                   | Class                               | SRN                      |
| Well Year 10 Student Codes                              | 2023 VALID Sofeeh 6                         | Test Druberc  | THO                        | 26/11/2006 12:00 AM | BPLOPKBY         | 7/08/2023 3:16 #14                              |                                     | 23456781                 |
| MC Sales Count Page                                     | 2023 VALID Soffeeh 6                        | Test Student  | Egit                       | 11/11/2006 12:00 AM | KNWUHAOOP        | 7/08/2023 2:06 PM                               |                                     |                          |
| Amount and a state                                      | 2023 VALID SciTech 6                        | Teler Shuderp | Four                       | 10/12/2006 12:00 AM | XSKZFTMU         | 7/08/2023 10:58 AM                              |                                     | 45678123                 |
| roduines cole                                           | 2023 VALID SciTics #                        | Test Student  | Ten                        | 18/05/2006 12:00 AM | YNFYXXTX         | 4/08/2023 4:51 PM                               |                                     |                          |
|                                                         | 2023 VALID SOTECH 6                         | Test Stupert  | Trites                     | 10/10/2006 12:00 AM | OMERICISI.       | 4/08/2023 4:33 PM                               |                                     | 34567812                 |
|                                                         | 2023 VALID Screek 6                         | Test Student  | Nine                       | 24/02/2007 12:00 AM | COSRM/VGJ        | 408/2023 3 13 658                               |                                     |                          |
|                                                         | 2028 VALID Screen #                         | Tittl Student | File                       | 605/2007 12:00 AM   | <b>VDBLPXIVJ</b> | +082023 3-15 PM                                 |                                     | 46783234                 |
|                                                         | 2023 VALID Screen 6                         | Test Student  | Size                       | 15/01/2007 12:00 AM | WZGFOPON         | 4/08/2022 2:18 PM                               |                                     |                          |
|                                                         | 2025 VALID SciTech 6.                       | Test Student  | Seven                      | 24/10/2006 12:00 AM | GBKNNWON         | 4/08/2020 10/21 ANT                             |                                     |                          |
|                                                         | 2023 VALID SciTech 6                        | Test Student  | One                        | B-11/2006 12:00 AM  | YFSPOSNE         | 2507/2023 3:10 PM                               |                                     | 1234567#                 |

Click on the export button on the top right of the screen.

The export button will download an Excel spread sheet with two tabs:

- RawData
- StudentCards

Note that to see data you must first click Enable Editing

| File | Home       | Insert      | Page Layout       | Formulas          | Data        | Review       | View        | Developer            | HPE Content Mar | Q Tell me what you want to |   |
|------|------------|-------------|-------------------|-------------------|-------------|--------------|-------------|----------------------|-----------------|----------------------------|---|
| PROT | ECTED VIEW | Be careful- | -files from the I | nternet can conta | in viruses. | Unless you r | eed to edit | , it's safer to stay | in Protected V  | Enable Editing             |   |
| A1   | •          | ×           | fx http           | ps://valid.nsw.e  | du.au       |              |             |                      |                 |                            |   |
|      |            |             |                   |                   |             |              |             |                      |                 |                            |   |
| -    |            | ł           | A                 | В                 | _           |              | с           |                      | D               | E                          |   |
| 1    | https      | ://valid    | .nsw.edu.a        | au                |             | https://     | valid.ns    | sw.edu.au            |                 | https://valid.nsw.edu.au   |   |
| 2    |            |             |                   |                   |             |              |             |                      |                 |                            |   |
| 3    |            |             |                   |                   |             |              |             |                      |                 |                            | - |
| 4    |            |             |                   |                   |             |              |             |                      |                 |                            |   |
| 5    |            |             |                   |                   |             |              |             |                      |                 |                            |   |
| 6    |            |             |                   |                   |             |              |             |                      |                 |                            | 1 |

The RawData worksheet can be used to sort the student code cards, as required.

Class details can be added to the RawData worksheet. This will allow you to sort by class codes. Class details will then be printed on the student code cards. You can also change student First and Last Name from their legal name to their preferred name in this spreadsheet. Although, the final individual student report from VALID will be created with the legal name.

| 1  | First Name        | Last Name | Date of Birth | Student Code | Modified On        | Class |
|----|-------------------|-----------|---------------|--------------|--------------------|-------|
| 2  | Test Student      | Two       | 26/11/2006    | BPLCPKBY     | 7/08/2023 3:16 PM  |       |
| 3  | Test Student      | Eight     | 11/11/2006    | KWWJHMXP     | 7/08/2023 2:06 PM  |       |
| 4  | Test Student      | Four      | 10/12/2006    | XSKZFTMJ     | 7/08/2023 10:58 AM |       |
| 5  | Test Student      | Ten       | 19/05/2006    | YNFYXXTX     | 4/08/2023 4:51 PM  |       |
| 6  | Test Student      | Three     | 10/10/2006    | QMDQLCSL     | 4/08/2023 4:33 PM  |       |
| 7  | Test Student      | Nine      | 24/02/2007    | DDSRWFGJ     | 4/08/2023 3:13 PM  |       |
| 8  | Test Student      | Five      | 6/05/2007     | YDSLPXWJ     | 4/08/2023 3:10 PM  |       |
| 9  | Test Student      | Six       | 13/01/2007    | WZGFQPXN     | 4/08/2023 2:16 PM  |       |
| 10 | Test Student      | Seven     | 24/10/2006    | CBKNNWGN     | 4/08/2023 10:21 AM |       |
| 11 | Test Student      | One       | 6/11/2006     | YFSPGSNR     | 25/07/2023 3:10 PM |       |
| 10 |                   |           |               |              |                    |       |
|    | StudentCards Rawl | Data 🕀    |               | •            |                    |       |

The student code cards are formatted to suit the majority of printers for A4 paper. If the cards do not fit on a page, printer settings will need to be adjusted.

### Task 3: Manage Attempts

The 'Manage Attempts' page is where you can change the status of open tests.

STAs will need to indicate the following for students

- No longer enrolled
- Refused to attempt
- Exempt
- Withdrawn

- Absent
- Special provisions
- Complete open tests

| VALID                                                    |                  |               |              |          | VALID STA |
|----------------------------------------------------------|------------------|---------------|--------------|----------|-----------|
| Test Attempts                                            |                  |               |              |          |           |
| -                                                        | Search for       | Test Attempts |              |          |           |
| All (10) Started (0) Paused (0) Submitted (0)            | Other (0)        |               |              |          |           |
| User                                                     | Assessment Event | Started At    | Completed At | Status   | Actions   |
| Test Student Eight [22U_5205K]<br>Student Code: KWWJHMXP | VALID SciTech 6  |               |              | Open     | Actions   |
| Test Student Five [UN00164]<br>Student Code: YDSLPXWJ    | VALID SciTech 6  |               |              | - Open   | Actions   |
| Test Student Four [UN00163]<br>Student Code: X5KZFTMJ    | VALID SciTech 6  |               |              | Open     | Actions   |
| Test Student Nine [22U_5206E]<br>Student Code: DDSRWFGJ  | VALID SciTech 6  |               |              | -        | Actions   |
| Test Student One [UN00160]<br>Student Code: YF\$PQSNR    | VALID SolTech 6  |               |              | Open     | Actions   |
| Test Student Seven [22U_5204A]<br>Student Code: CBKNNWON | VALID SoTech 6   |               |              | Com.     | Actions   |
| Test Student Six [22U_5203P]<br>Student Code: WZGFQPXN   | VALID SciTech 6  |               |              | - Cherry | Actions   |
| Test Student Ten [22U_5207D]<br>Student Code: YNFYXXTX   | VALID SciTech 6  |               |              | -        | Actions   |
| Test Student Three [UN00162]                             | VALID SolTech 6  |               |              | -        | Actions - |

# No longer enrolled, refused to attempt, exempt, complete, withdrawn and absent

Clicking on the eye is a quick way to change the status of a student by using the change drop down menu.

| User                                                     | Assessment Event | Started At | Completed At | Status   | Actions   |
|----------------------------------------------------------|------------------|------------|--------------|----------|-----------|
| Test Student Eight [22U_5205K]<br>Student Code: KWWJHMXP | VALID SciTech 6  |            |              | Open     | Actions - |
|                                                          |                  |            |              | Manage A | Attempt   |

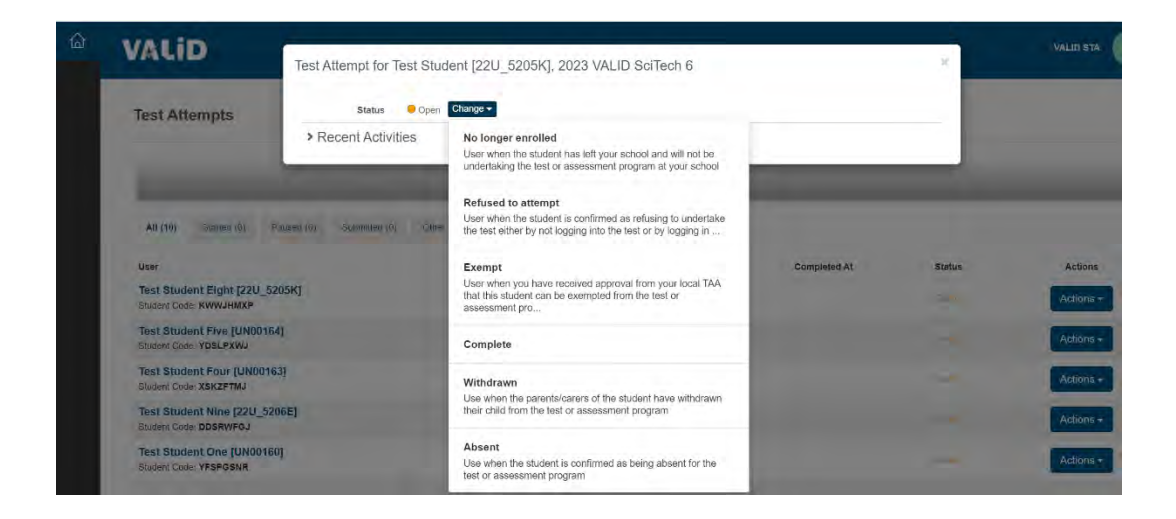

### **Special Provisions**

Students who regularly access Special Provisions in the classroom are entitled to access them during the test.

Click onto the three dots (ellipsis).

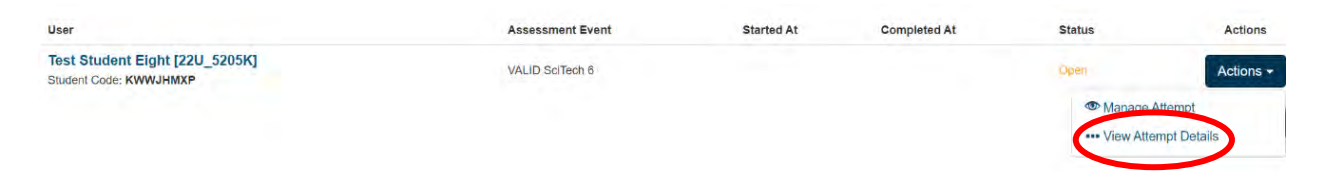

The Special Provisions menu is at the bottom of the page that opens. You may need to scroll.

| udent Details              |                    |  |
|----------------------------|--------------------|--|
| Name                       | Test Student Eight |  |
| Date of Birth              | 11/11/2006         |  |
| Organisation               | VALID              |  |
| School                     | VALID School       |  |
| Username                   | 22U_5205K          |  |
| Student Code               | KWWJHMXP           |  |
| Year Level                 | Data Capture 20    |  |
| Year Level                 | Data Capture 10    |  |
| Year Level                 | Event Testing      |  |
| empt details               |                    |  |
| Examiner                   |                    |  |
| Test Session               |                    |  |
| Status                     | Onen Channe -      |  |
| Last Lonned on at          | 7/08/2013 2 06 PM  |  |
| Delivery Mode O            |                    |  |
| Save Method 9              |                    |  |
| Started at                 |                    |  |
| Completed at               |                    |  |
| Test path<br>Parallel test |                    |  |
| Total Marks                | - / 86.00          |  |

The Special Provisions menu is at the bottom of the page that opens. You may need to scroll.

| ✓ Special Provis<br>Details of any stud | ONS<br>ent special provisions for during the test. |
|-----------------------------------------|----------------------------------------------------|
| Special Provisions                      |                                                    |
|                                         | Colourifont modification                           |
|                                         | Braile                                             |
|                                         | Assistive technology                               |
|                                         | Oral or sign support                               |
|                                         | Adjustable furniture                               |
|                                         | Extra time                                         |
|                                         | Computer user                                      |
|                                         | Resider                                            |
|                                         | Rest braaks                                        |
|                                         | Separate supervision                               |
|                                         | Support class                                      |

Select all special provisions that are appropriate, then click button.

## Task 4: Activity Summary Report

The Activity Summary Report is to be used to export a summary of your student's attempts and details at the end of the test, for your school records. This will assist in resolving missing report issues that may arise when the individual student reports are available to schools.

Click onto "Activity Summary Report tab"

Click onto the Export button to download a copy of your school's activity summary.

| ACTIVITY SUMMARY REPORT Displays test attempt status for students at your school Created by Simon Alexander |            |            |          |                     |                      |          |
|----------------------------------------------------------------------------------------------------|------------|------------|----------|---------------------|----------------------|----------|
|                                                                                                    |            |            |          | Export as           | Excel format (.xlsx) | Export   |
| School                                                                                                    | Last Name  | First Name | Username | Test Attempt Status | Date Attempted       | Date Com |
| VALID Testing                                                                                               | Student 26 | Test       | test26   | Open                |                      |          |
| VALID Testing                                                                                               | Student 25 | Test       | test25   | Open                |                      |          |
| VALID Testing                                                                                               | Student 24 | Test       | test24   | Open                |                      |          |

### MS Teams Support Page

This will take you to the VALID School Administration Team where you can find information and contact the VALID team for help with any aspect of administration of VALID.